# SPA8000 Analog Telephone Adapter(ATA)の Point-to-Point over Ethernet(PPPoE)の基本設定

# 目的

Point-to-Point Protocol over Ethernet(PPPoE)は、イーサネットフレーム内にPoint-to-Point Protocol(PPP)フレームをカプセル化して、2つのネットワークエンティティまたはポイント 間でデータ通信を行うネットワークプロトコルです。自宅または組織内のコンピュータは、 PPPoEおよびインターネットサービスプロバイダー(ISP)を通じてIPアドレスを取得します 。これにより、特定のログイン名、ユーザ名、パスワードにそのIPアドレスを簡単に追跡で きます。

この記事では、SPA8000アナログ電話アダプタのPPPoE設定について説明します。

# 該当するデバイス

・ SPA8000アナログ電話アダプタ

## [Software Version]

•6.1.12

### PPPoEの設定

#### PPPoEの基本設定

ステップ1:Web構成ユーティリティにログインし、[**Basic**] > [**Network**] > [**WAN Status]を選 択します**。基本WANのステー*タスのページ*が開きます。

| Network                             | Voice       |          |                       |             |                                         |  |  |  |  |
|-------------------------------------|-------------|----------|-----------------------|-------------|-----------------------------------------|--|--|--|--|
| Status Wan Status                   | 1           |          |                       | Admin Login | Trunk Status<br>basic   <u>advanced</u> |  |  |  |  |
| Internet Connection Se              | ettings     | -1       |                       |             |                                         |  |  |  |  |
| Connection Type:                    | DHCP        | <u> </u> |                       |             |                                         |  |  |  |  |
| Static IP Settings                  |             |          |                       |             |                                         |  |  |  |  |
| Static IP:                          | 192.168.0.1 |          | NetMask:              |             |                                         |  |  |  |  |
| Gateway:                            |             |          |                       |             |                                         |  |  |  |  |
| PPPoE Settings                      |             |          |                       |             |                                         |  |  |  |  |
| PPPOE Login Name:                   | Name1       |          | PPPOE Login Password: | Password1   |                                         |  |  |  |  |
| Optional Settings                   |             |          |                       |             |                                         |  |  |  |  |
| HostName:                           |             |          | Domain:               |             |                                         |  |  |  |  |
| Primary DNS:                        |             |          | Secondary DNS:        |             |                                         |  |  |  |  |
| Undo All Changes Submit All Changes |             |          |                       |             |                                         |  |  |  |  |

ステップ2:接続タイプDHCPを選択**します。スタティックIP、PPPoE;PPPoE、DHCP、** DHCP、Connection TypeドロップダウンリストからPPPoE。

ステップ3:[PPPoE Login Name]フィールドにPPPoEログイン名を入力します。ログイン名

は、ISPから提供されるログインIDです。

ステップ4:[PPPoE Login Password]フィールドにPPPoEログインパスワードを入力します。このパスワードはISPから提供されます。

ステップ5:[Submit All Changes]をクリックして設定を保存します。

#### PPPoEの詳細設定

ステップ1:Web構成ユーティリティにログインし、[Advanced] > [**Network] > [WAN** Status]を選択します。詳細なWANステータスのページが開きます。

| Network                      | Network Voice |            |              |     |                      |   |          |           |        |            |  |  |  |
|------------------------------|---------------|------------|--------------|-----|----------------------|---|----------|-----------|--------|------------|--|--|--|
| Wan Chatwa                   |               |            | 1            |     |                      |   |          |           | To     | unk Status |  |  |  |
| Status wan Status            | Lan St        | atus App   | lication     |     |                      |   | Adr      | nin Login | basic  | advanced   |  |  |  |
|                              |               |            |              |     |                      |   |          |           |        |            |  |  |  |
| Internet Connection Settings |               |            |              |     |                      |   |          |           |        |            |  |  |  |
| Internet Connection S        | ettings       |            | -1           |     |                      |   |          |           |        |            |  |  |  |
| Connection Type:             |               | DHCP       | <b>•</b>     |     |                      |   |          |           |        |            |  |  |  |
| Static IP Settings           |               |            |              |     |                      |   |          |           |        |            |  |  |  |
| Static IP:                   | 1             | 192.168.0. | 1            |     | NetMask:             |   |          |           |        |            |  |  |  |
| Gateway:                     |               |            |              |     |                      |   |          |           |        |            |  |  |  |
|                              |               |            |              |     |                      |   |          |           |        |            |  |  |  |
| PPPoE Settings               |               |            |              |     |                      |   |          |           |        |            |  |  |  |
| PPPOE Login Name:            |               | Name1      |              |     | PPPOE Login Password | : | Passwore | d1        |        |            |  |  |  |
| PPPOE Service Name:          | 9             | ServiceNar | ne1          |     |                      |   |          |           |        |            |  |  |  |
| Ontinenal Cattinger          |               |            |              |     |                      |   |          |           |        |            |  |  |  |
| Optional Settings            |               |            |              |     | Demain               |   |          |           |        |            |  |  |  |
| Deimane:                     |               |            |              |     | Contain:             |   |          |           | _      |            |  |  |  |
| Primary DNS:                 |               |            |              |     | Secondary Divs:      |   |          |           |        |            |  |  |  |
| MAC Clone Settings           |               |            |              |     |                      |   |          |           |        |            |  |  |  |
| Enable MAC Clone Servio      | ce:           | no 💌       |              |     | Cloned MAC Address:  |   |          |           |        |            |  |  |  |
|                              |               |            |              |     |                      |   |          |           |        |            |  |  |  |
| Remote Management            |               |            |              |     |                      |   |          |           |        |            |  |  |  |
| Enable WAN Web Server        | n -           | yes 💌      |              |     | WAN Web Server Port: |   | 80       |           |        |            |  |  |  |
|                              |               |            |              |     |                      |   |          |           |        |            |  |  |  |
| VLAN Settings                |               |            |              |     |                      |   |          |           |        |            |  |  |  |
| Enable VLAN:                 |               | no 💌       |              |     | VLAN ID:             |   | 1        | [0x000-   | 0xFFF] |            |  |  |  |
|                              |               | Unc        | lo All Chang | ges | Submit All Changes   |   |          |           |        |            |  |  |  |

ステップ2:接続タイプDHCPを選択**します。スタティックIP、PPPoE;PPPoE、DHCP、** DHCP、Connection TypeドロップダウンリストからPPPoE。

ステップ3:[PPPoE Login Name]フィールドにPPPoEログイン名を入力します。ログイン名 は、ISPから提供されるログインIDです。

ステップ4:[PPPoE Login Password]フィールドにPPPoEログインパスワードを入力します。このパスワードはISPから提供されます。

ステップ5:[PPPoE Service Name]フィールドにPPPoEサービス名を入力します。入力した サービス名は、ISPが提供するサービスです。

ステップ6:[Submit All Changes]をクリックして設定を保存します。